# **Release Notes for DrChrono Web** 2024-10-24

Last modified on 11/06/2024 1:02 pm EST

#### What's new

#### **Clinical and Regulatory**

| Summary                                                                                          | Description                                                                                                    | Knowledge Base Article             |
|--------------------------------------------------------------------------------------------------|----------------------------------------------------------------------------------------------------|------------------------------------|
| Clinical note web interface: adjust<br>display for pending unsaved<br>changes                    | The Patient Header has been<br>updated to include a "saving<br>processing icon" that indicates<br>when form fields are being saved.<br>This enhancement eliminates the<br>notifications in the lower-left<br>corner, which often obstruct<br>clinical form fields. As a result,<br>users will enjoy a smoother and<br>more streamlined experience.                                                                            | Clinical Notes Auto Save Indicator |
| Clinical note web interface: alert<br>notification when leaving the page<br>with unsaved changes | An update has been implemented<br>to enhance user experience on the<br>clinical form screen. If a user<br>attempts to navigate away while<br>data is being saved—such as<br>switching between forms,<br>accessing the billing section, or<br>previewing notes—they will receive<br>an alert indicating that data is being<br>saved. This alert will also provide<br>the option to cancel the save and<br>continue navigating. | Clinical Notes Auto Save Indicator |
| Form builder beta - Allow users to share and email forms                                         | Users can share and email forms<br>created directly from the form<br>builder beta screen.                                                                                                    |                                    |

| Summary                                    | Description                                                                                                    | Knowledge Base Article |
|--------------------------------------------|----------------------------------------------------------------------------------------------------|------------------------|
| Best Practice for Building Custom<br>Forms | <ul> <li>To help users maximize the utilization of the clinical notes feature, the following four best practices are recommended when creating a form: <ul> <li>Build small forms</li> <li>Set forms to be persistent for "person" level data only</li> <li>Allow the save process to complete</li> <li>Do not link both billing profiles and clinical codes to fields</li> </ul> </li> </ul> | Building Custom Forms  |

### **Payments and RCM**

| Summary                      | Description                        | Knowledge Base Article             |
|------------------------------|------------------------------------|------------------------------------|
| Additional HCPCS code        | HCPCS code Q4332 has been          |                                    |
|                              | added to the DrChrono system and   |                                    |
|                              | can be added to your fee schedule  |                                    |
|                              | and included on patient claims.    |                                    |
| Separation of the Financial  | We have separated the new          | Financial Transactions Report      |
| Transactions Report from the | Financial Transactions Report from |                                    |
| DaySheet Report              | the existing DaySheet report.      |                                    |
| Optional features in the     | We have added the functionality to | Remittance Report: Hide or display |
| Remittance Report screen     | hide or display the ERA paid,      | columns                            |
|                              | Adjusted, and Patient              |                                    |
|                              | Responsibility based on the        |                                    |
|                              | individual user.                   |                                    |

#### **Practice Management**

| Summary                          | Description                          | Knowledge Base Article |
|----------------------------------|--------------------------------------|------------------------|
| Create a new endpoint to provide | We identified that OnPatient         |                        |
| "enable_onpatient_messaging"     | needed an endpoint to get doctor     |                        |
| value for the OnPatient app      | settings. We created a new           |                        |
|                                  | endpoint in the onpatient_api app    |                        |
|                                  | that returns doctor setting          |                        |
|                                  | information and is behind token      |                        |
|                                  | authentication and authorization     |                        |
|                                  | (the doctor information is only      |                        |
|                                  | provided to the request if it is for |                        |
|                                  | the token's patient's doctor).       |                        |

| Summary                          | Description                          | Knowledge Base Article |
|----------------------------------|--------------------------------------|------------------------|
| New Empower webinar series link  | Empower is DrChrono's monthly        |                        |
|                                  | webinar series that provides an in-  |                        |
|                                  | depth look at new and existing       |                        |
|                                  | features and functionalities. Select |                        |
|                                  | Help > Empower Series to access a    |                        |
|                                  | knowledge article with links to      |                        |
|                                  | Empower session recordings.          |                        |
| Create a new endpoint to provide | We identified that OnPatient         |                        |
| "enable_onpatient_messaging"     | needed an endpoint to get doctor     |                        |
| value for the OnPatient app      | settings. We created a new           |                        |
|                                  | endpoint in the onpatient_api app    |                        |
|                                  | that returns doctor setting          |                        |
|                                  | information and is behind token      |                        |
|                                  | authentication and authorization     |                        |
|                                  | (the doctor information is only      |                        |
|                                  | provided to the request if it is for |                        |
|                                  | the token's patient's doctor).       |                        |

## Resolutions

| Product Area            | Summary                                     | Description                                                                                                    | Knowledge Base Article |
|-------------------------|---------------------------------------------|----------------------------------------------------------------------------------------------------|------------------------|
| Clinical and Regulatory | Implantable device -<br>check UDI error fix | The issue has been<br>resolved on the<br>Implantable Devices<br>screen within the<br>patient's chart.<br>Previously, when a user<br>added a new implantable<br>device and clicked the<br>"Check UDI" button, an<br>error message stating<br>"Deprecated API version"<br>would appear. This error<br>has now been fixed. |                        |
| Payments and RCM        | Adding/Changing claim<br>information        | We fixed an issue with<br>adding/changing claim<br>information from the Live<br>Claims Feed, which was<br>causing an error message<br>to appear: "Failed to<br>update the appointment."                                                                                                    |                        |
|                         |                                             |                                                                                                    |                        |

| Product Area                         | Summary                                                      | Description                                                                                                    | Knowledge Base Article                           |
|--------------------------------------|--------------------------------------------------------------|----------------------------------------------------------------------------------------------------|--------------------------------------------------|
| Payments and RCM<br>Payments and RCM | Clinical Form Saving Field<br>Error<br>Insurance Address not | We fixed an issue with an<br>error message users see<br>when a custom code<br>attached to a clinical note<br>form switch has been<br>updated or archived.<br>Users will now see a more<br>descriptive error message<br>to alert them of the issue<br>and necessary resolution.<br>We have fixed an issue                                                                                                    |                                                  |
|                                      | saving on Lab Requisition<br>Form                            | where the patient's<br>insurance address was<br>not saved in the chart,<br>which affected the Lab<br>Requisition Forms.                                                                                                    |                                                  |
| Payments and RCM                     | Remittance Report<br>columns                                 | We fixed an issue with the<br>columns included on the<br>Remittance Reports<br>Screen. A new Check/EFT<br>Amount column has been<br>added to list the exact<br>payment amount from the<br>insurance payer. The ERA<br>Paid column remains and<br>will include all of the<br>payments that matched<br>an appointment in the<br>DrChrono system and<br>were posted. Payments<br>that did not match and<br>could not post will still be<br>available under Billing ><br>Unmatched ERAs. | Remittance Report:<br>Check/EFT Amount<br>column |
| Practice Management                  | Voice reminder<br>improvements                               | We fixed an issue where<br>some voice reminders<br>emitted a fuzzy or shrill<br>sound. We removed the<br>incorrect media files and<br>the recordings now sound<br>as expected. We have also<br>updated existing<br>recordings that had the<br>incorrect media file.                                                                                                    |                                                  |

| Product Area        | Summary                   | Description               | Knowledge Base Article |
|---------------------|---------------------------|---------------------------|------------------------|
| Practice Management | Unable to send bulk email | We fixed an issue where   |                        |
|                     | to all patients           | when you sent a bulk      |                        |
|                     |                           | email, providers and      |                        |
|                     |                           | patients did not receive  |                        |
|                     |                           | the email from DrChrono.  |                        |
|                     |                           | We set up logic to divide |                        |
|                     |                           | the list of patients into |                        |
|                     |                           | several lists to process  |                        |
|                     |                           | them separately so that   |                        |
|                     |                           | emails are created and    |                        |
|                     |                           | sent promptly.            |                        |
|                     |                           |                           |                        |

## Coming soon

| Summary                           | Description                          | Knowledge Base Article            |
|-----------------------------------|--------------------------------------|-----------------------------------|
| Clinical Note Auto Save Indicator | To improve the clinical notes        | Clinical Note Auto Save Indicator |
|                                   | experience, an auto-saving           |                                   |
|                                   | indicator feature has been added to  |                                   |
|                                   | address users' issues when leaving   |                                   |
|                                   | a form before completing the         |                                   |
|                                   | clinical note field update-saving    |                                   |
|                                   | process. This update replaces the    |                                   |
|                                   | notification that typically appears  |                                   |
|                                   | in the bottom left corner of the     |                                   |
|                                   | screen, as well as the older         |                                   |
|                                   | notification that used to display in |                                   |
|                                   | the center.                          |                                   |